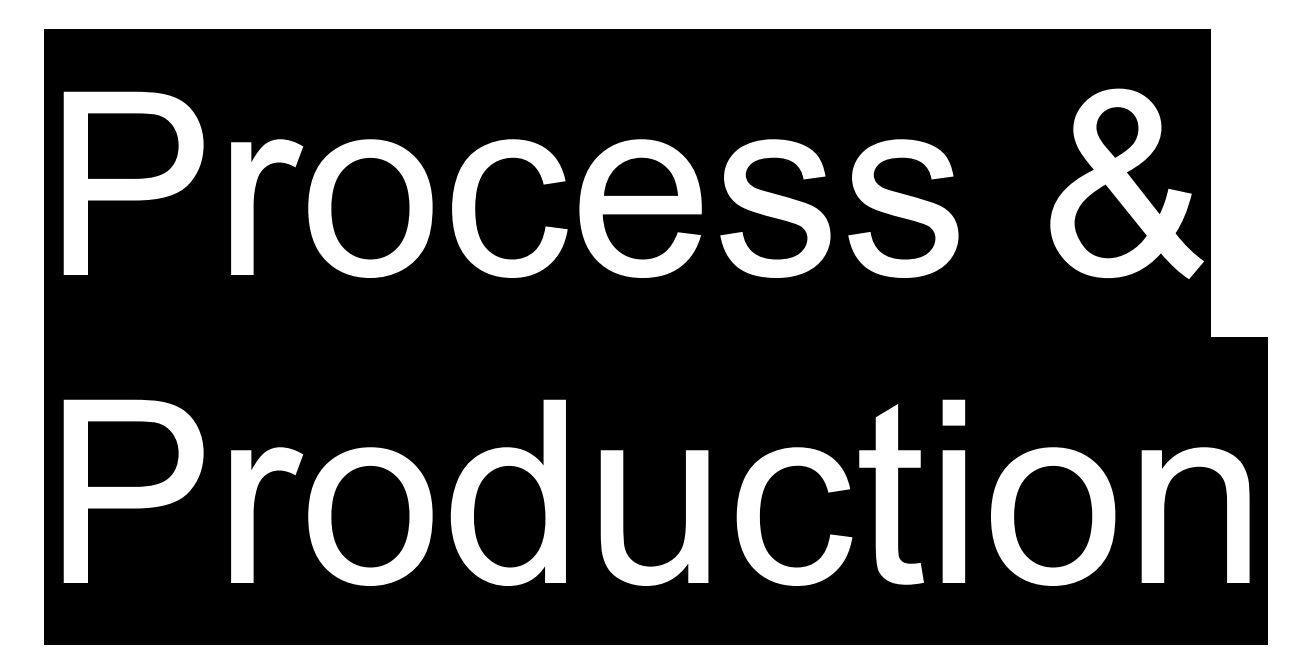

# Demonstration & Discussion

Adobe Illustrator

**Advanced Layout** 

**Object Menu** Arrange Group/Ungroup Lock/Unlock **Hide/Show** Layers Panel **Align Panel Symbols Panel** 

**Object Menu** Arrange Group/Ungroup Lock/Unlock **Hide/Show** Layers Panel **Align Panel Symbols Panel** 

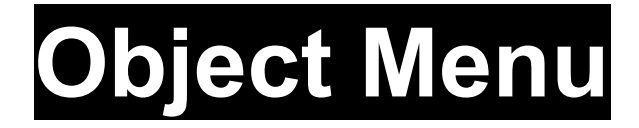

\_\_\_\_\_

----

Help

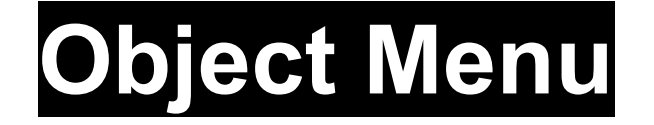

Illustrator CC File Ed Object ype **— — — —** "n Arrange Objec Group Ungroup Lock Unlock All Hide Show All Expand... Crop Image Rasterize...

ЖG

**企業G** 

\7₩2

て第3

Expand Appearance Create Gradient Mesh... Create Object Mosaic... Flatten Transparency...

Graph

| Make Pixel Perfect  |   |
|---------------------|---|
| Slice               | ► |
| Create Trim Marks   |   |
| Path                | • |
| Shape               | • |
| Pattern             | • |
| Blend               | • |
| Envelope Distort    | • |
| Perspective         | • |
| Live Paint          | • |
| Image Trace         | • |
| Text Wrap           | • |
| Line and Sketch Art | ► |
| Clipping Mask       | • |
| Compound Path       | • |
| Artboards           |   |

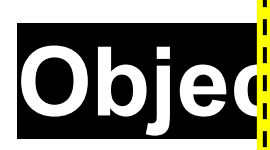

| nansionn             |                                       |
|----------------------|---------------------------------------|
| Arrange              | ▶                                     |
| Group                | жG                                    |
| Ungroup              | ☆業G                                   |
| Lock                 | ► ► <mark> </mark>                    |
| Unlock All           | ∖7₩2                                  |
| Hide                 | ► <mark> </mark>                      |
| Show All             | 1 1 1 1 1 1 1 1 1 1 1 1 1 1 1 1 1 1 1 |
| Expand               |                                       |
| Expand Appearance    |                                       |
| Crop Image           |                                       |
| Rasterize            |                                       |
| Create Gradient Mes  | sh                                    |
| Create Object Mosai  | C                                     |
| Flatten Transparency | /                                     |
| Make Pixel Perfect   |                                       |
| Slice                | •                                     |
| Create Trim Marks    |                                       |
| Path                 | •                                     |
| Shape                |                                       |
| Pattern              | •                                     |
| Blend                | •                                     |
| Envelope Distort     | •                                     |
| Perspective          | •                                     |
| Live Paint           | •                                     |
| Image Trace          | •                                     |
| Text Wrap            | •                                     |
| Line and Sketch Art  | •                                     |
| Clipping Mask        | •                                     |
| Compound Path        | •                                     |
| Artboards            | •                                     |
| Graph                | •                                     |

#### **Arrange**

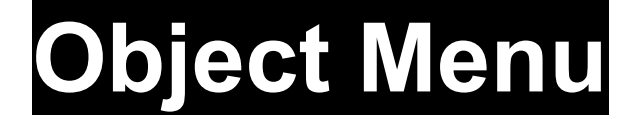

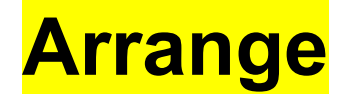

# Control the order of objects on the z-axis of the artboard.

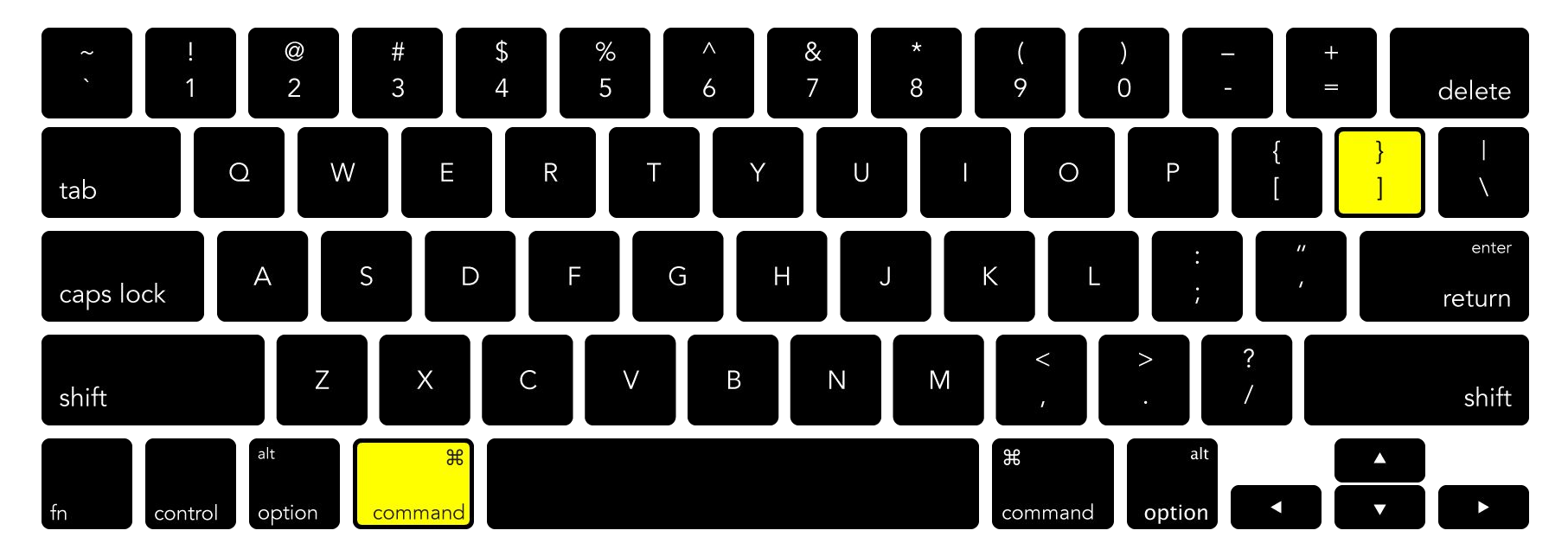

**Object** → **Arrange** → **Bring Forward** 

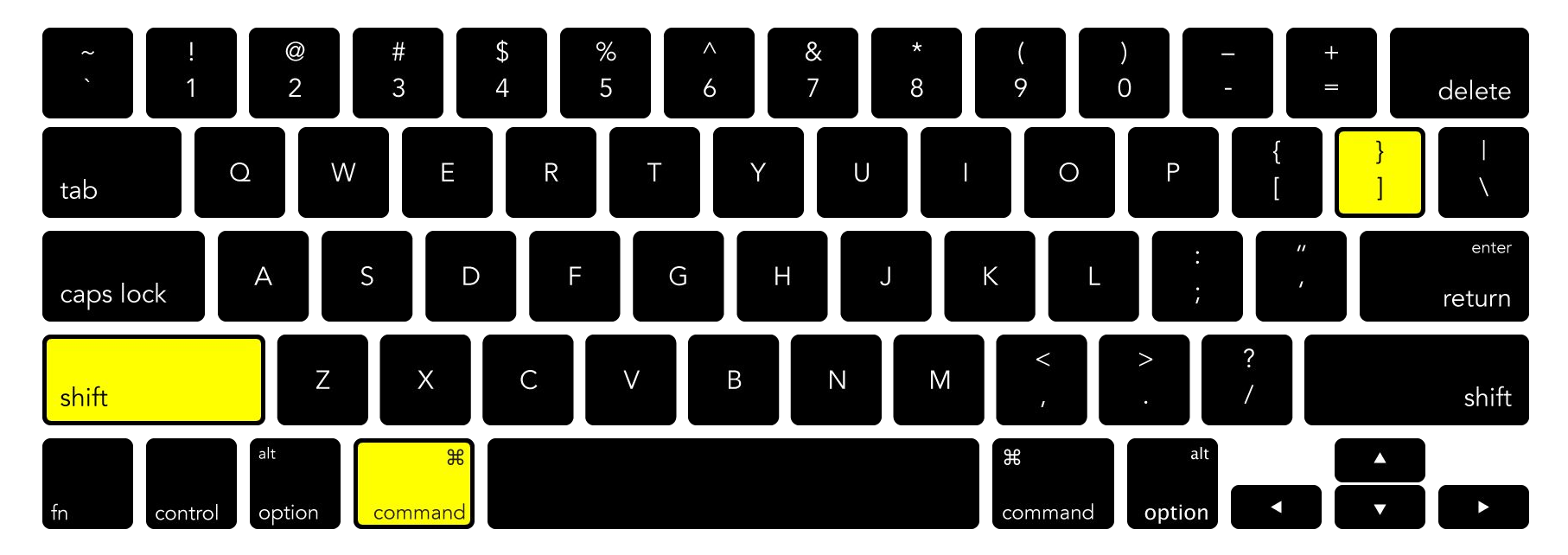

#### **Object** → **Arrange** → **Bring to Front**

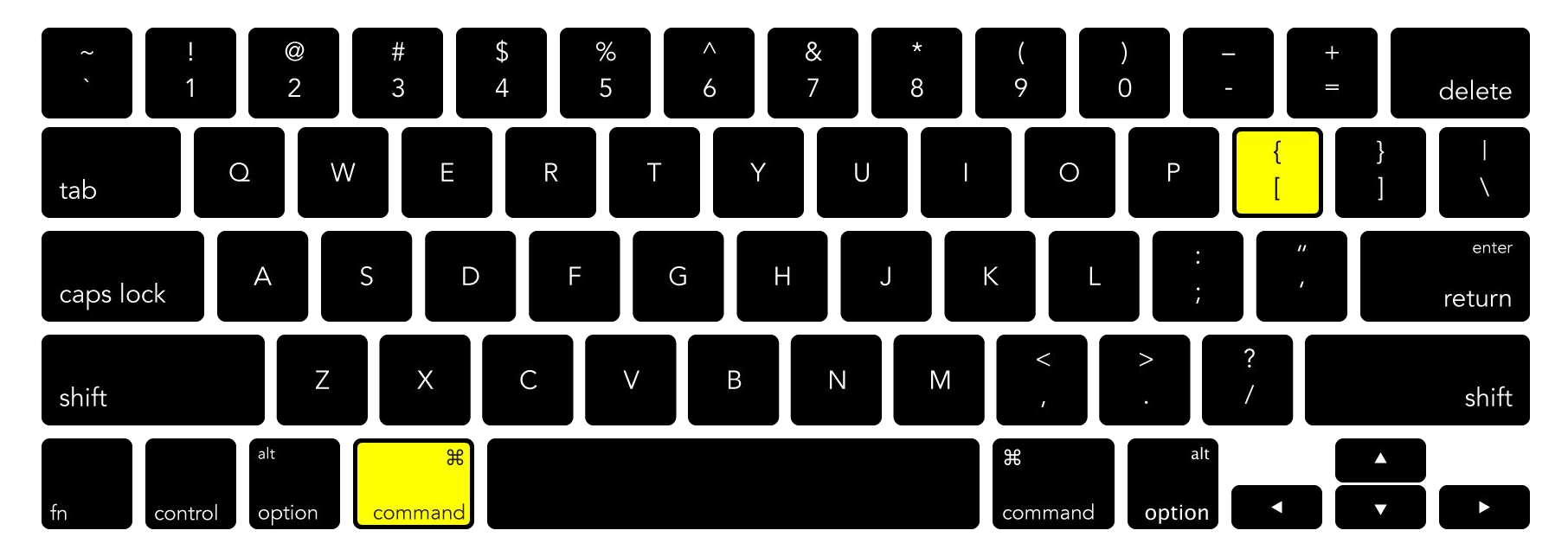

#### **Object** → **Arrange** → **Send Backward**

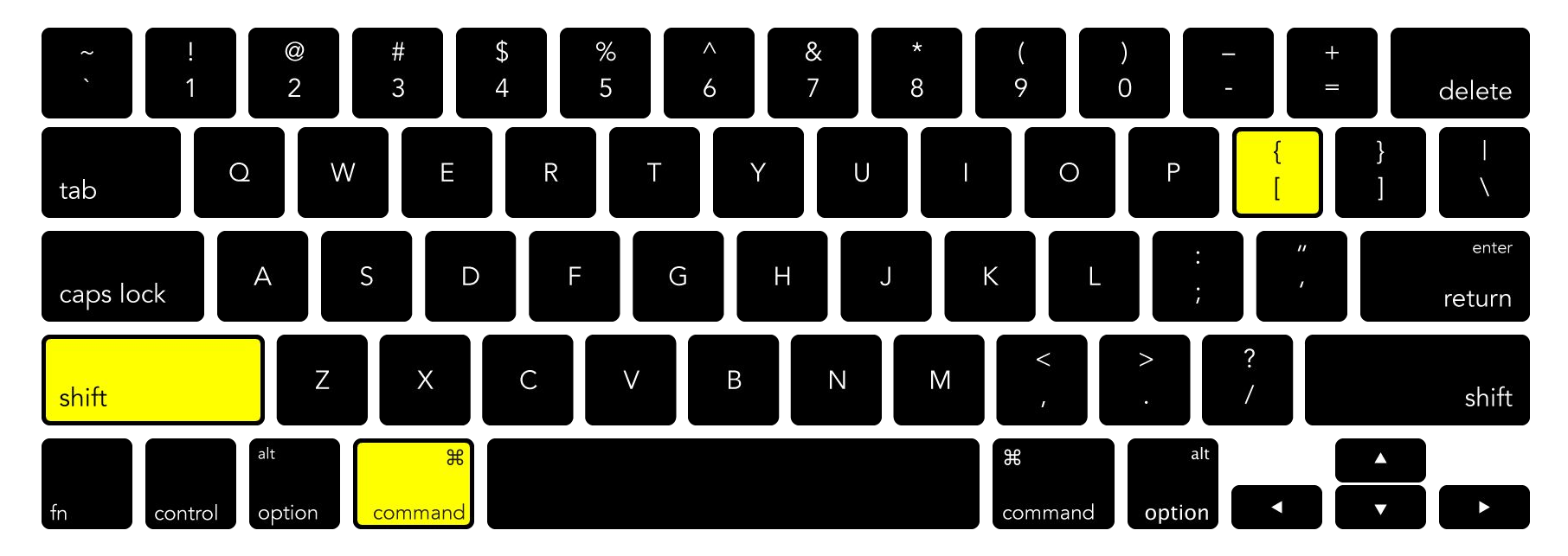

#### **Object** → **Arrange** → **Send to Back**

#### **Arrange**

#### <mark>Group/Ungroup</mark>

# Hold multiple objects together as one selectable, connected object.

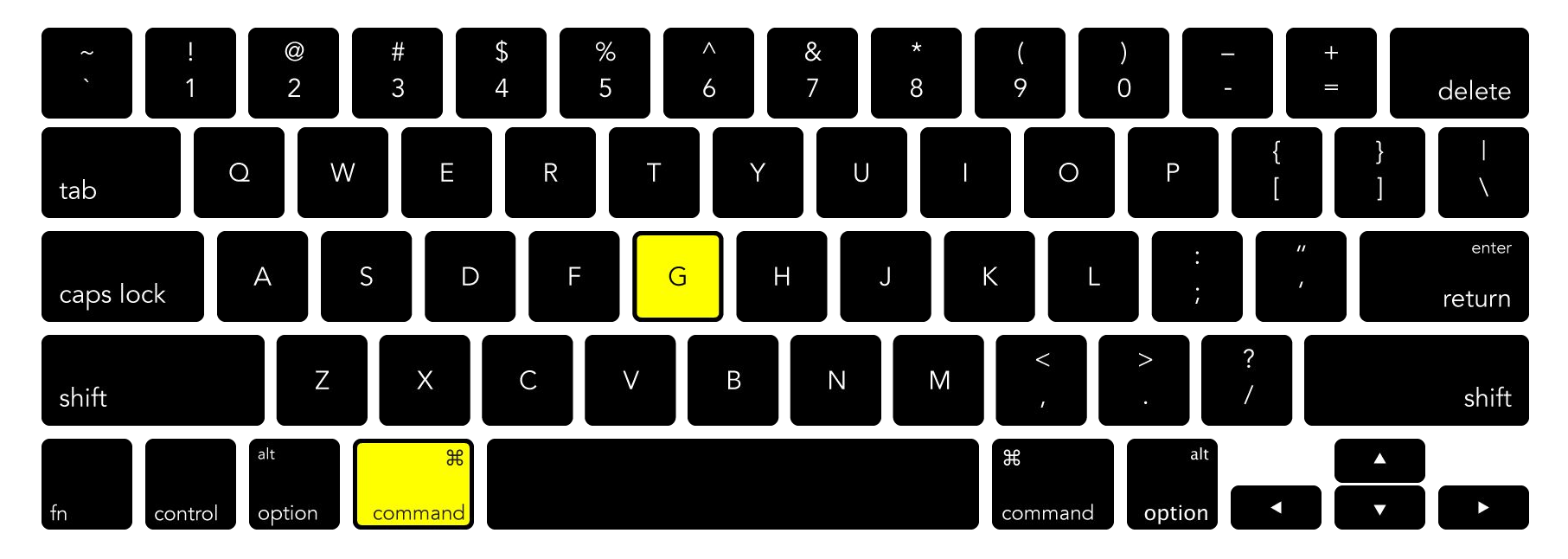

#### **Object** → Make Group

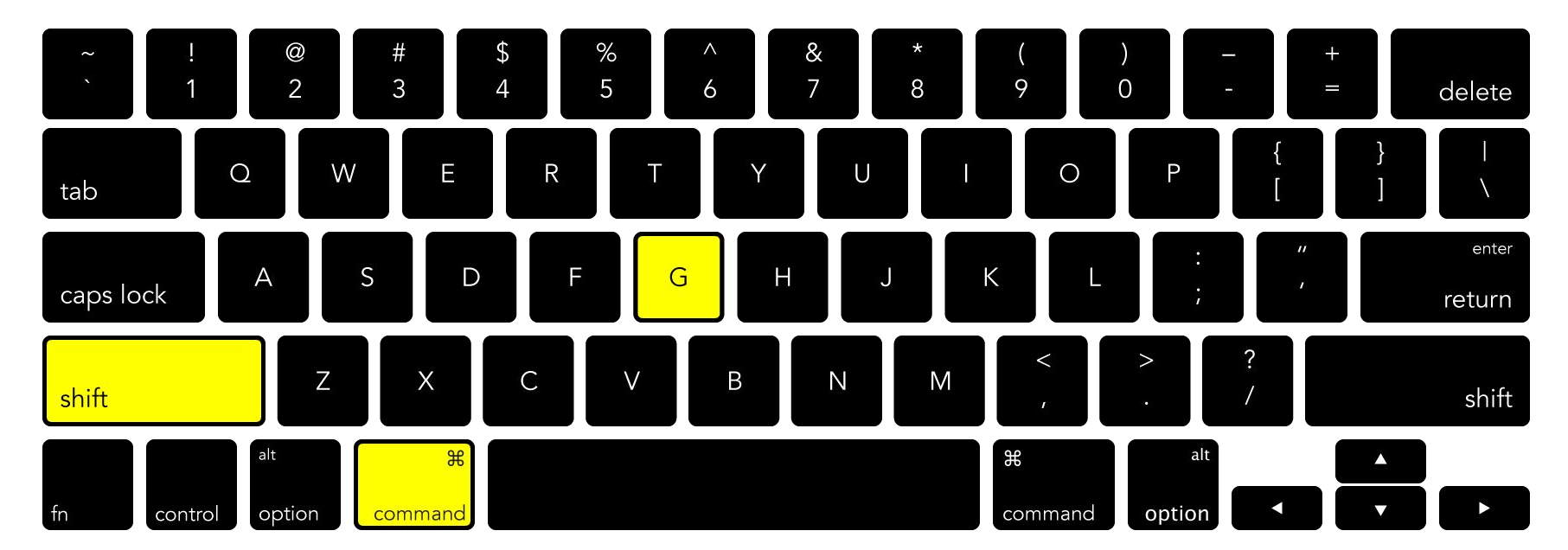

#### **Object** → **Ungroup**

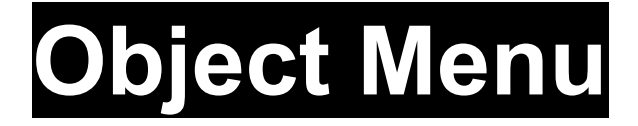

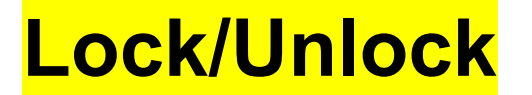

# Makes an object unselectable and unmovable.

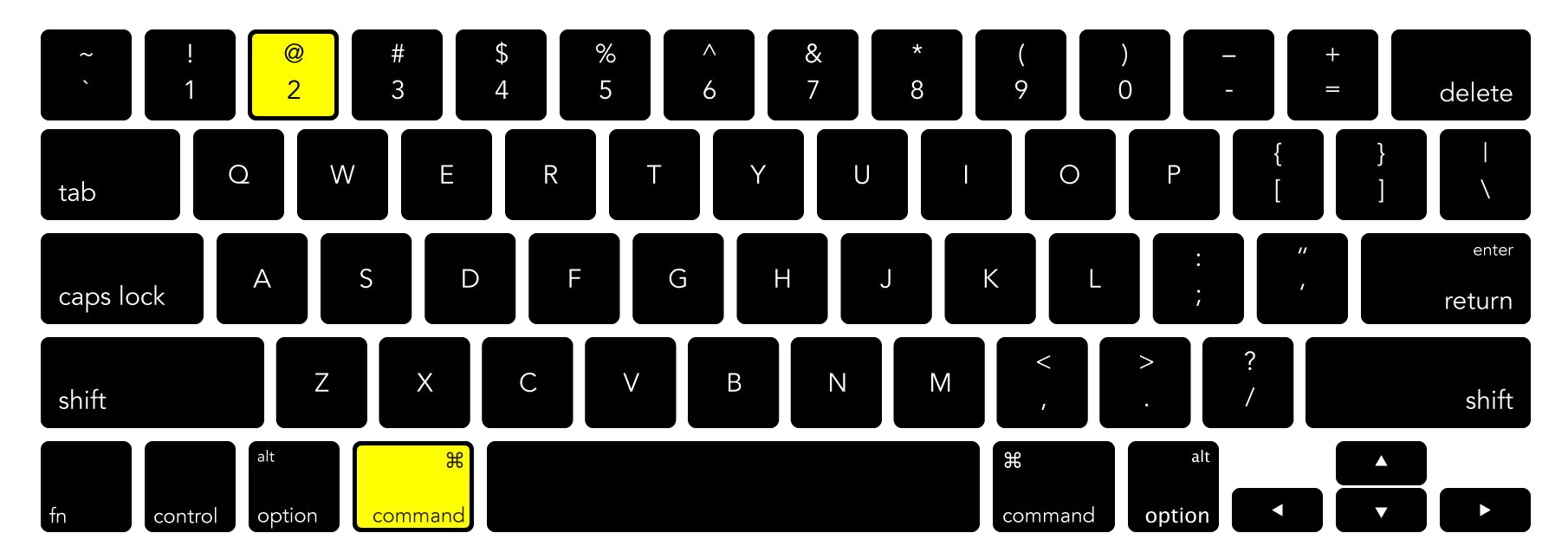

#### Object → Lock

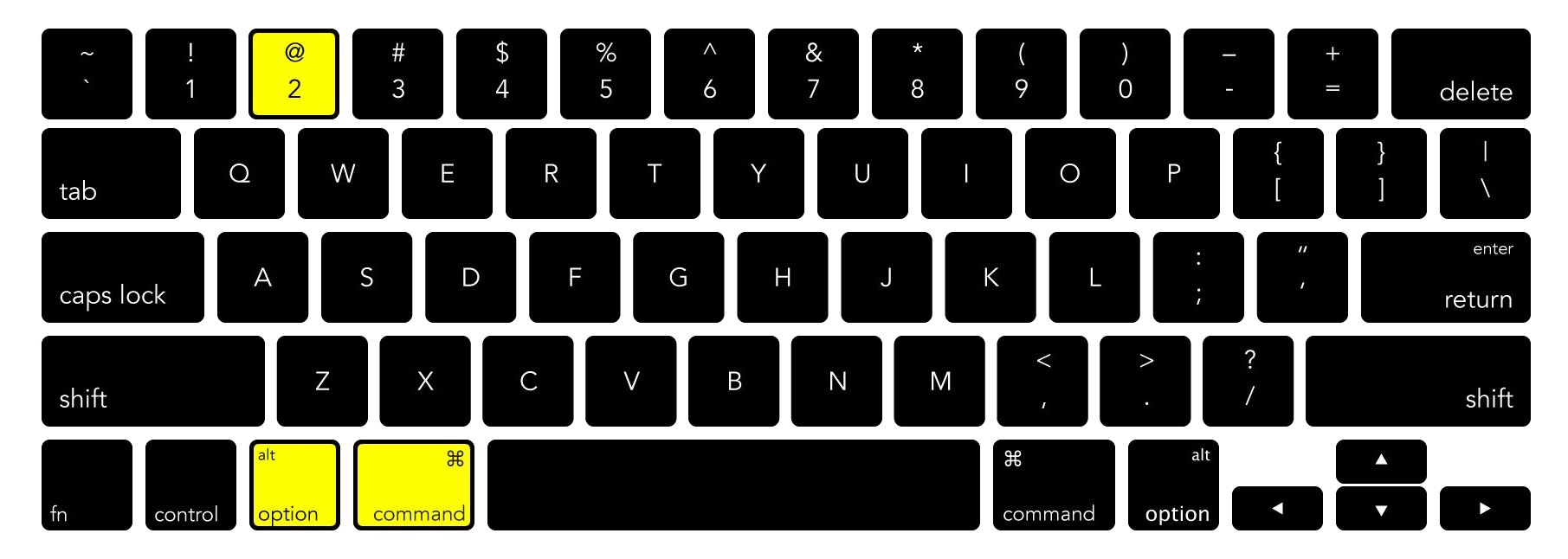

#### Object → Unlock All

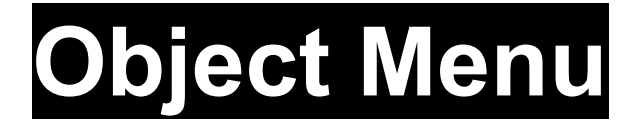

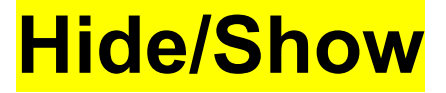

Temporarily remove the object from the artboard.

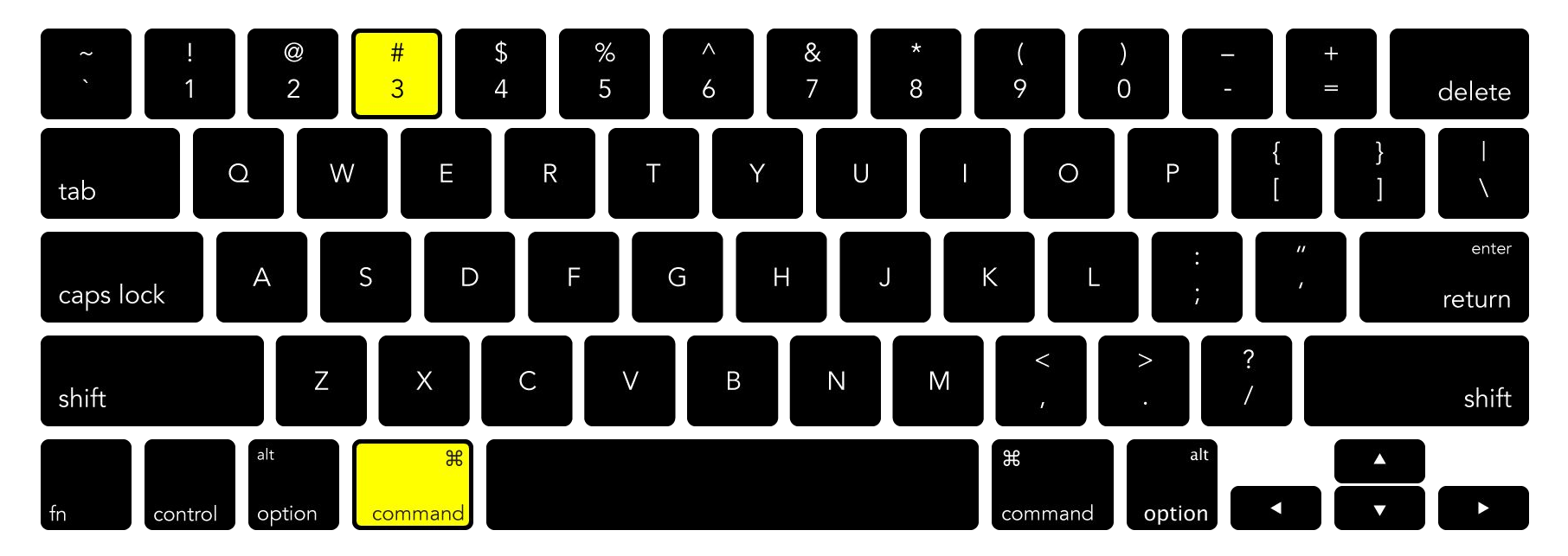

#### **Object → Hide**

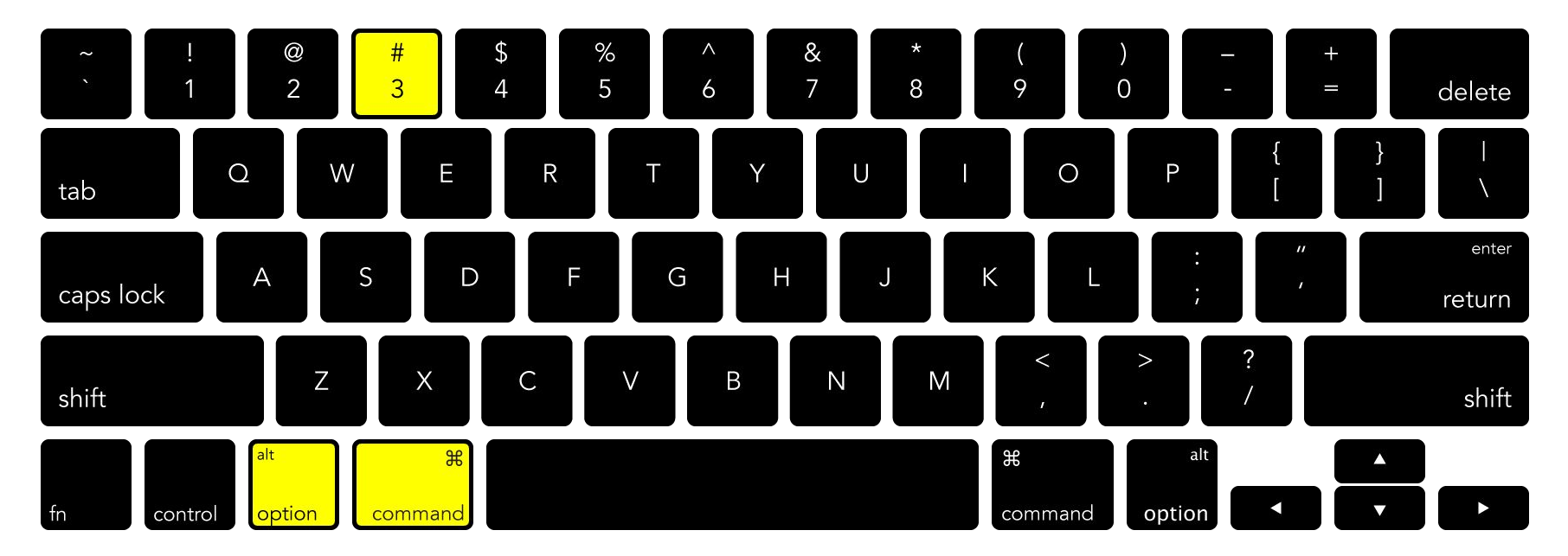

#### **Object** → **Show**

**Object Menu** Arrange Group/Ungroup Lock/Unlock **Hide/Show** Layers Panel **Align Panel Symbols Panel** 

**Object Menu** Arrange Group/Ungroup Lock/Unlock **Hide/Show** Layers Panel **Align Panel Symbols Panel** 

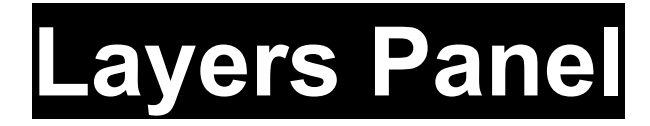

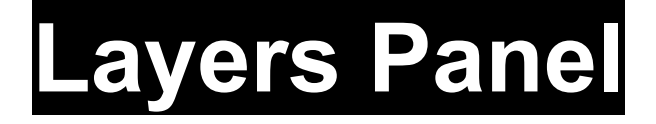

#### Window → ✓ Layers

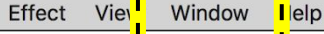

\_ \_ \_ \_ \_ \_

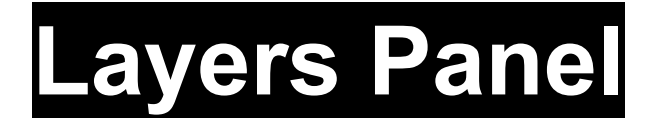

#### Window → ✓ Layers
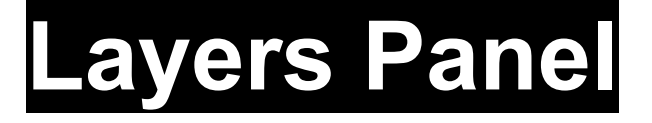

| ow.               |             |
|-------------------|-------------|
| Arrange           | •           |
| Workspace         | ►           |
| Browse Add-ons    |             |
| Extensions        | •           |
| Application Frame |             |
| / Application Bar |             |
| Control           |             |
| Tools             | •           |
| Actions           |             |
| Align             | <b>①F7</b>  |
| Appearance        | <b> </b>    |
| Artboards         |             |
| Asset Export      |             |
| Attributes        | ₩F11        |
| Brushes           | F5          |
| Color             | F6          |
| Color Guide       | <b></b>     |
| Color Themes      |             |
| CSS Properties    |             |
| Document Info     |             |
| Flattener Preview |             |
| Gradient          | <b>ℋF9</b>  |
| Graphic Styles    | <b>① F5</b> |
| Image Trace       |             |
| Info              | <b>₩F8</b>  |
| Layers            | F7          |
| Learn             |             |
| Libraries         |             |
| Links             |             |
| Magic Wand        |             |
| Navigator         |             |
| Pathfinder        | <b>企業F9</b> |
| Pattern Ontions   |             |

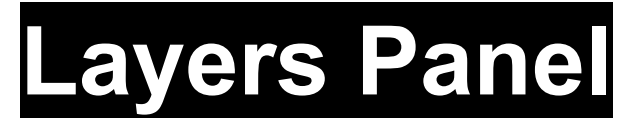

|               | New Window                                                                           |                |
|---------------|--------------------------------------------------------------------------------------|----------------|
| Lavers Panel  | Arrange<br>Workspace<br>Browse Add-ons                                               | •              |
|               | Extensions                                                                           | •              |
|               | <ul> <li>Application Frame</li> <li>Application Bar<br/>Control<br/>Tools</li> </ul> | ►              |
|               | Actions                                                                              | 0.77           |
|               | Appearance<br>Artboards                                                              | ℃F7<br><b></b> |
|               | Attributes<br>Brushes                                                                | 策F11<br>F5     |
|               | Color<br>Color Guide<br>Color Themes                                                 | F6<br>①F3      |
|               | CSS Properties<br>Document Info                                                      |                |
|               | Gradient<br>Graphic Styles<br>Image Trace                                            | 第F9<br>①F5     |
| [             | Layers                                                                               | 551.5<br>F7    |
| Window → ✓ La | Libraries<br>Links<br>Magic Wand<br>Navigator                                        |                |
|               | Pathfinder<br>Pattern Ontions                                                        | <b>企 策 F9</b>  |

Window

Help

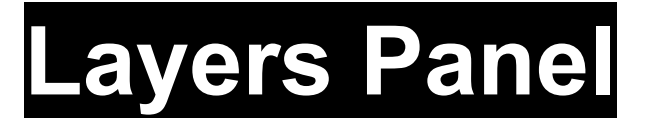

|                                       | New Window                                                                           |                                                                                                  |
|---------------------------------------|--------------------------------------------------------------------------------------|--------------------------------------------------------------------------------------------------|
| Lavers Panel                          | Arrange<br>Workspace<br>Browse Add-ons                                               | *                                                                                                |
|                                       | Extensions                                                                           | •                                                                                                |
|                                       | <ul> <li>Application Frame</li> <li>Application Bar<br/>Control<br/>Tools</li> </ul> | •                                                                                                |
|                                       | Actions<br>Align<br>Appearance<br>Artboards                                          | <b> </b>                                                                                         |
|                                       | Asset Export<br>Attributes<br>Brushes                                                | ₩F11<br>F5                                                                                       |
|                                       | Color Guide<br>Color Themes<br>CSS Properties                                        | Ŷ<br>1<br>1<br>1<br>1<br>1<br>1<br>1<br>1<br>1<br>1<br>1<br>1<br>1<br>1<br>1<br>1<br>1<br>1<br>1 |
|                                       | Flattener Preview<br>Gradient<br>Graphic Styles                                      | <b>光 F9</b><br>① F5                                                                              |
| -                                     | Image Trace                                                                          |                                                                                                  |
| l l l l l l l l l l l l l l l l l l l | ✓ Layers                                                                             | F7                                                                                               |
| Window → ✓ La                         | Libraries<br>Links<br>Magic Wand                                                     |                                                                                                  |
|                                       | Navigator<br>Pathfinder                                                              | <b>企 策 F9</b>                                                                                    |

Window

Help

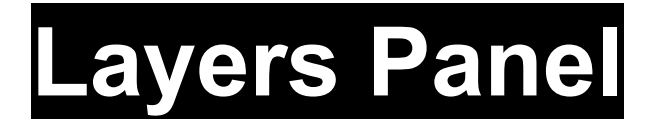

#### Window → ✓ Layers

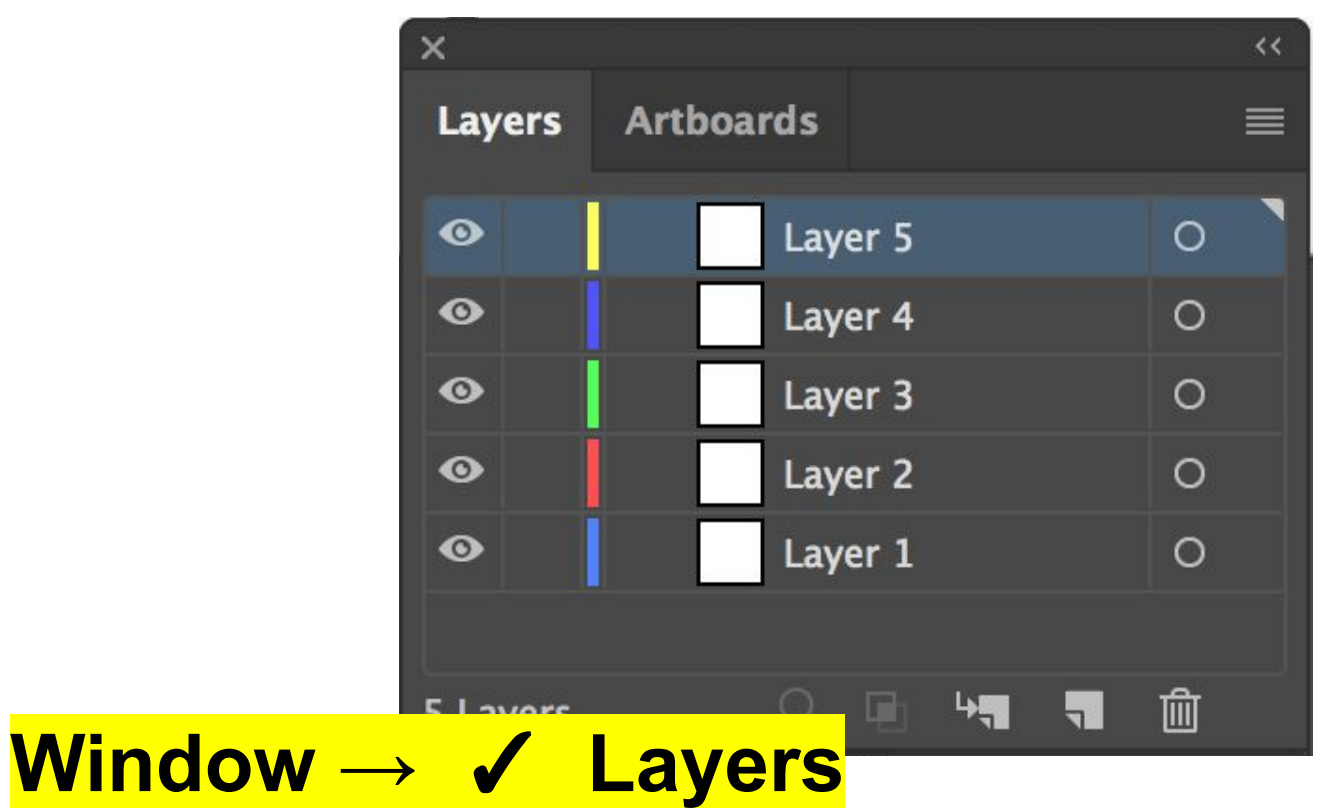

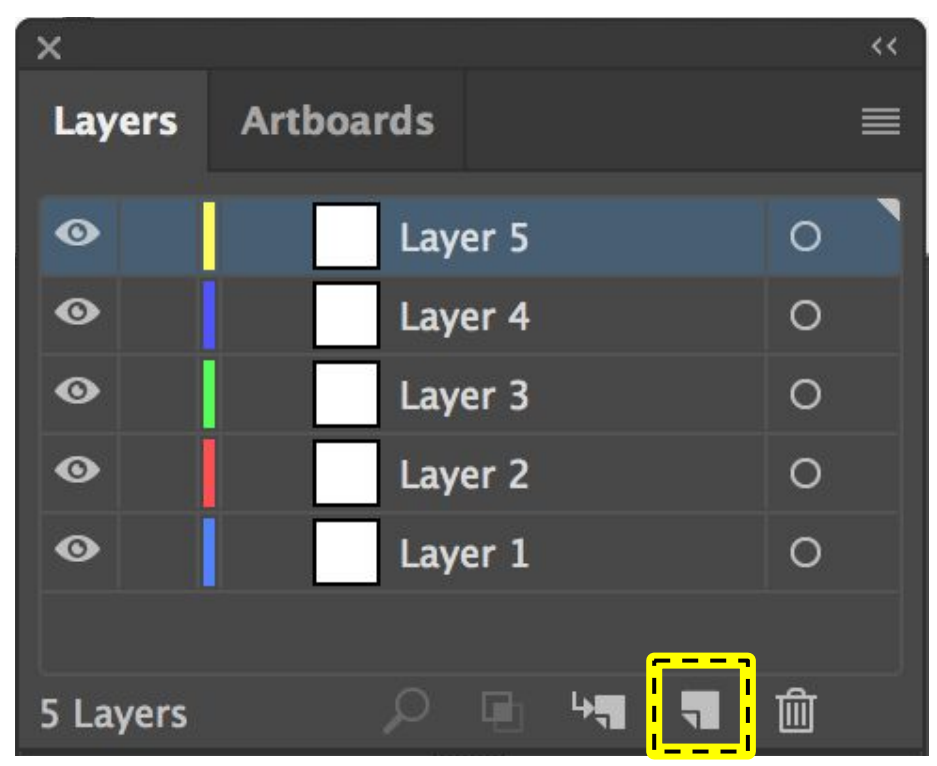

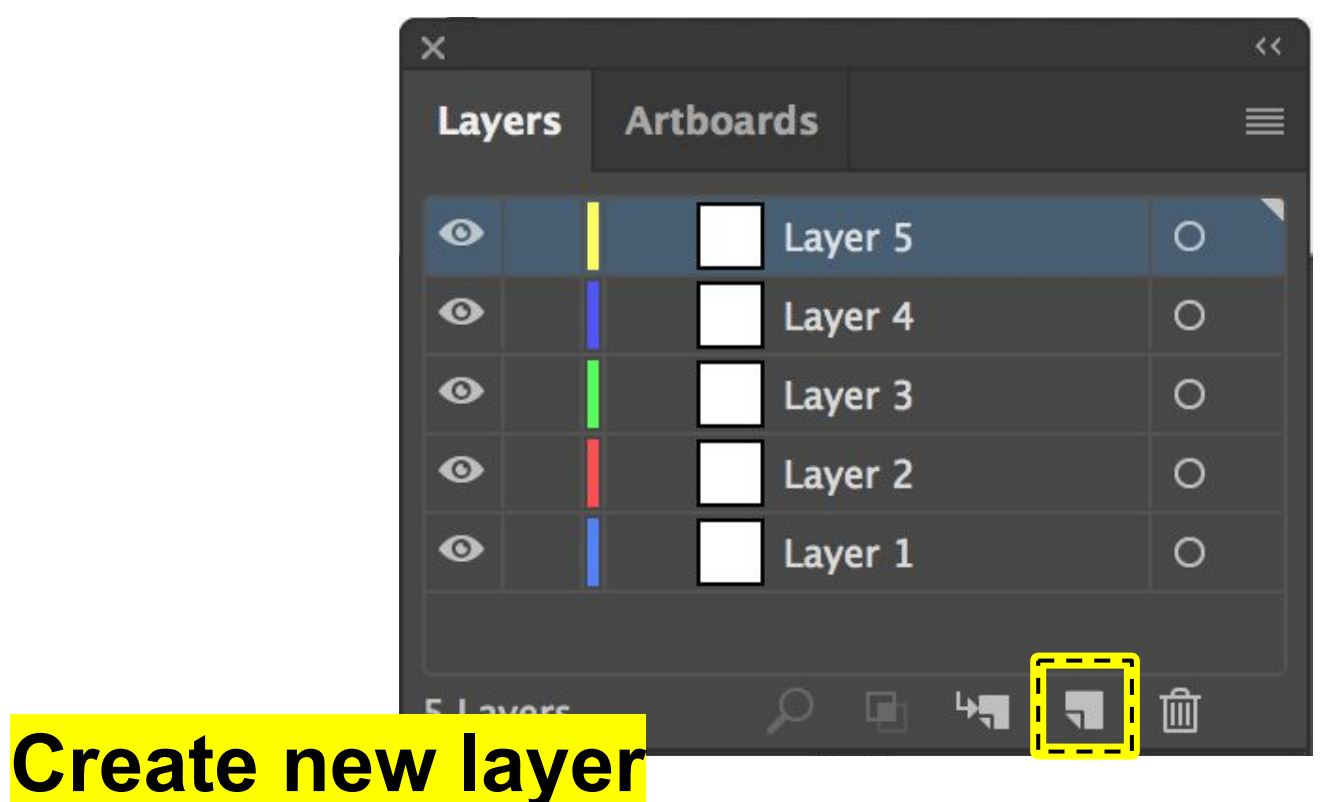

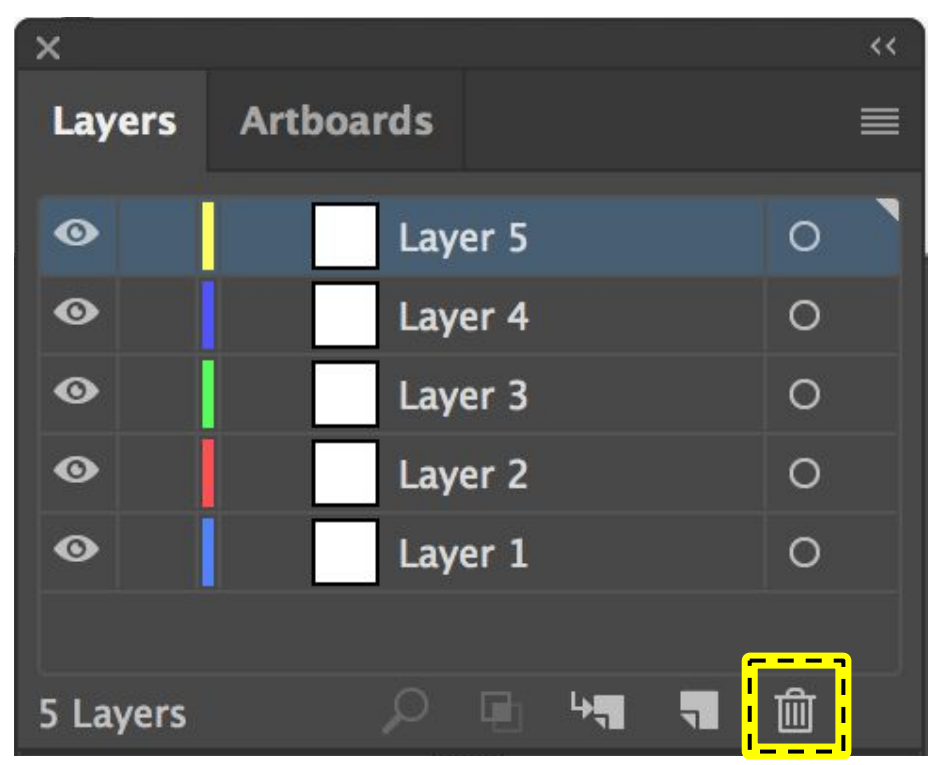

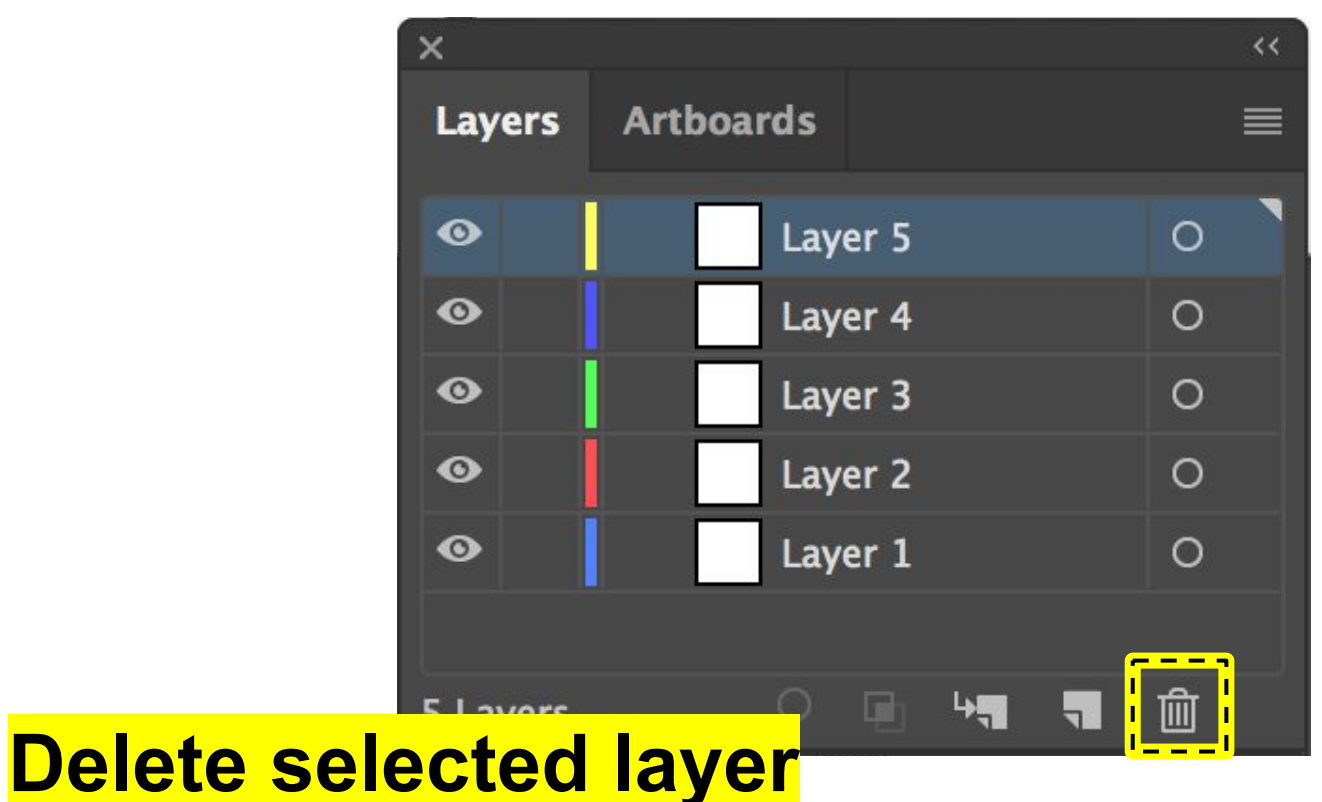

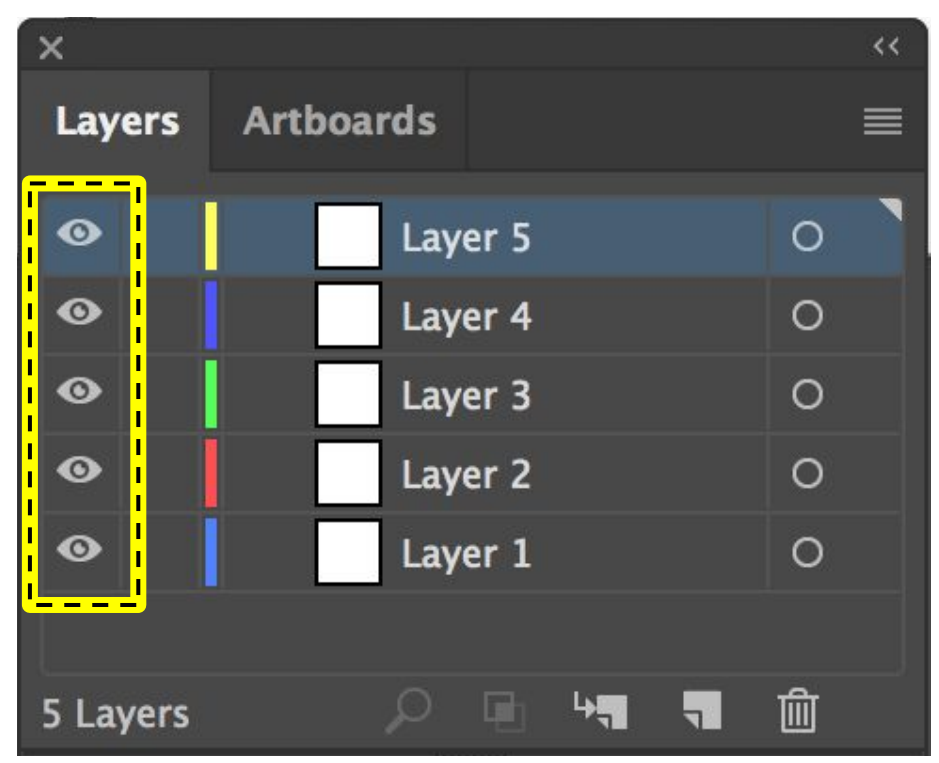

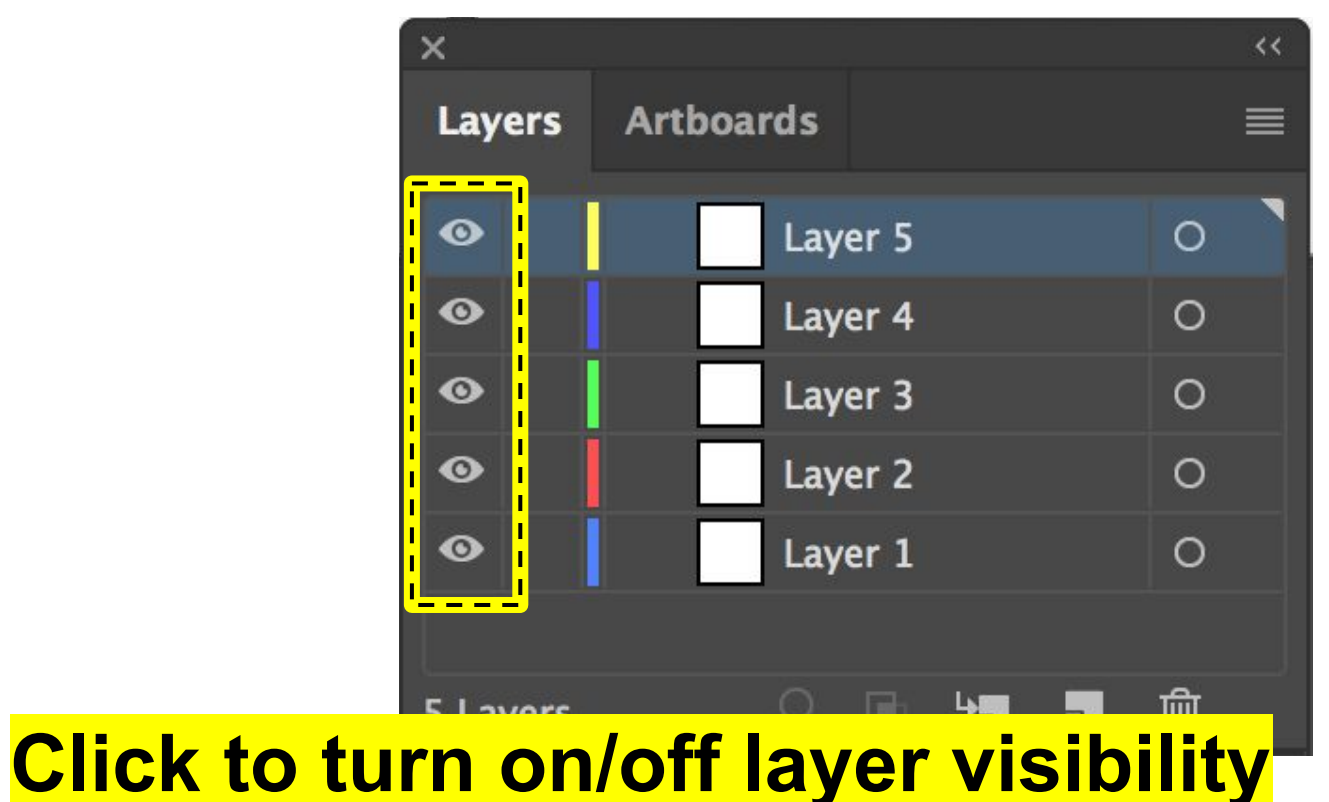

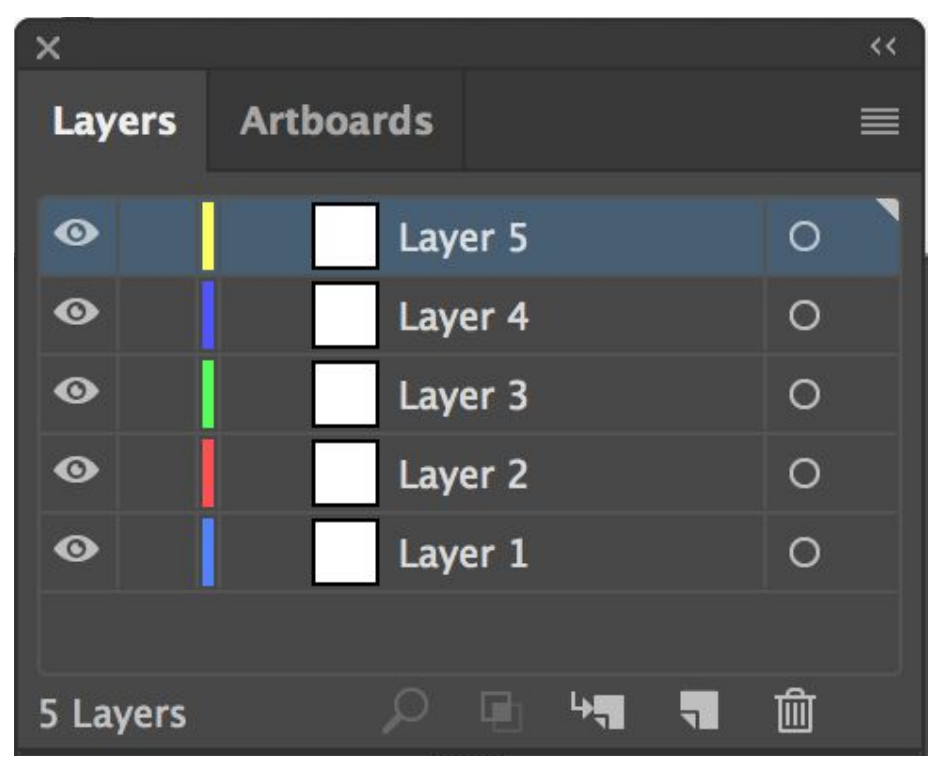

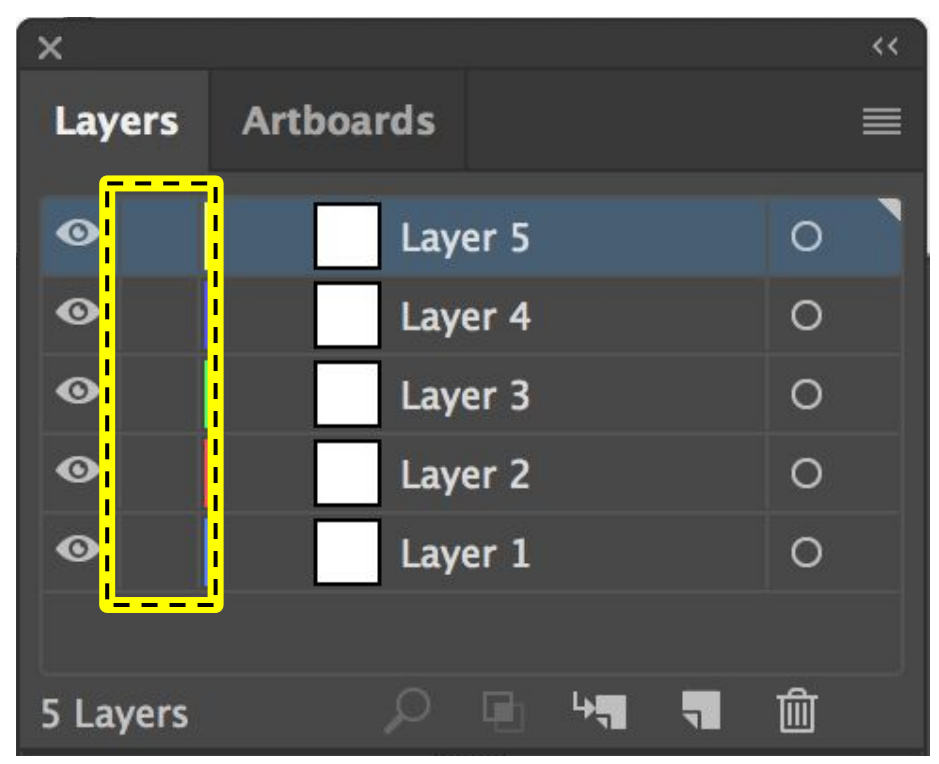

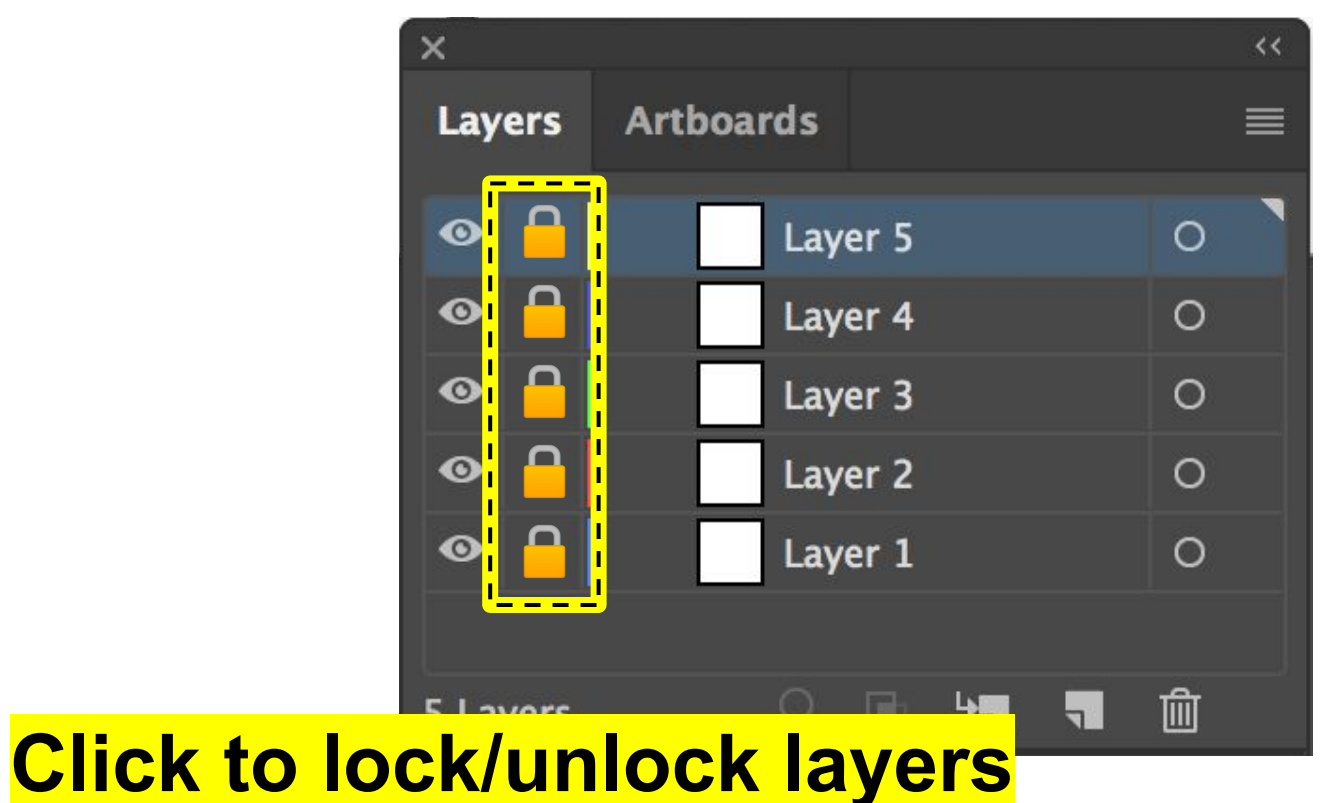

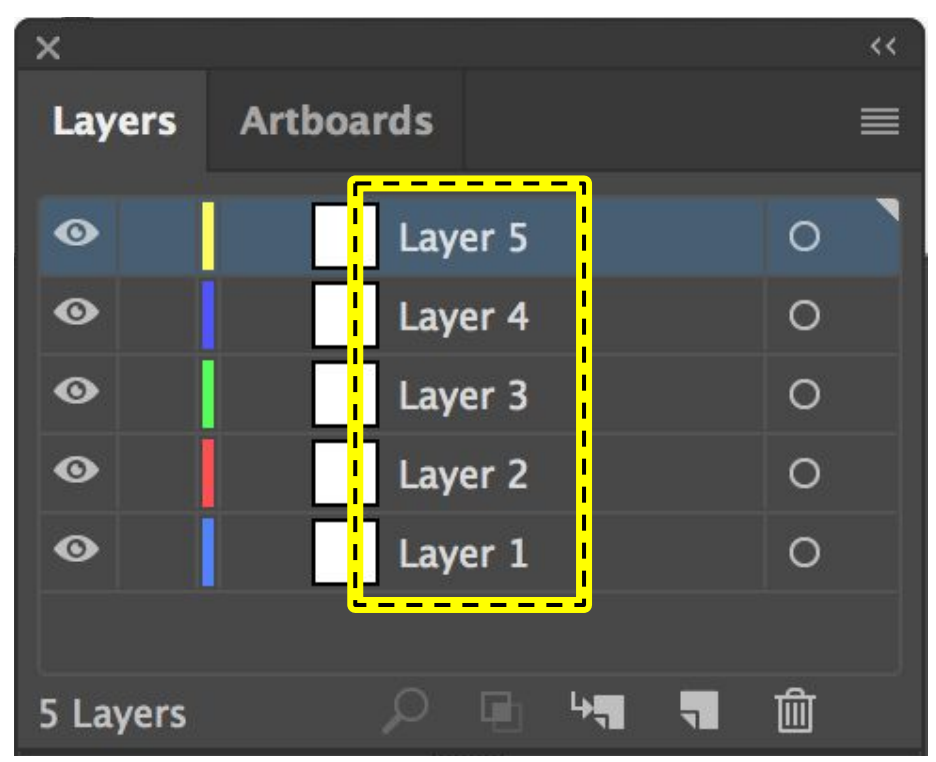

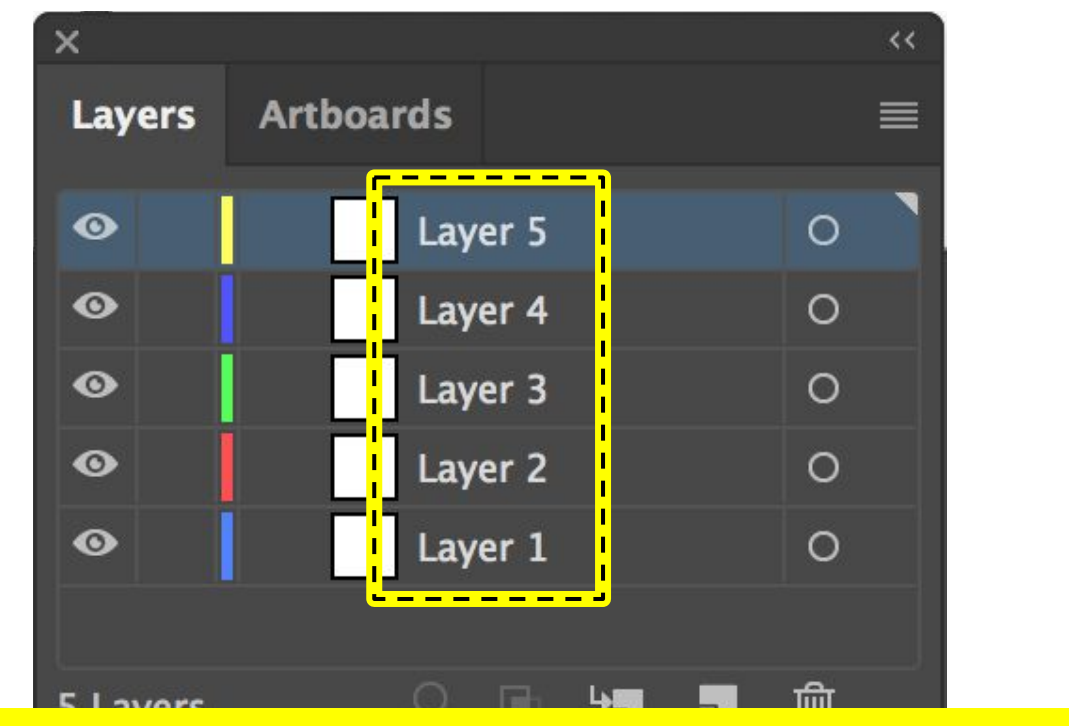

#### **Double-click layer name to rename layer**

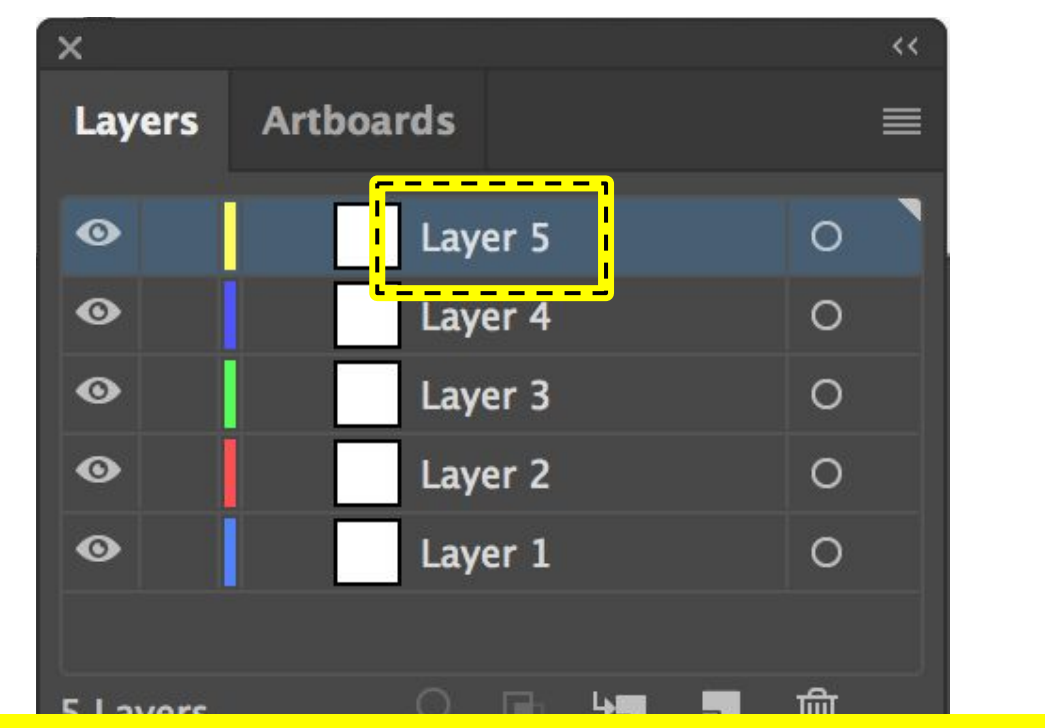

#### Click-and-drag to reorder/reorganize layer

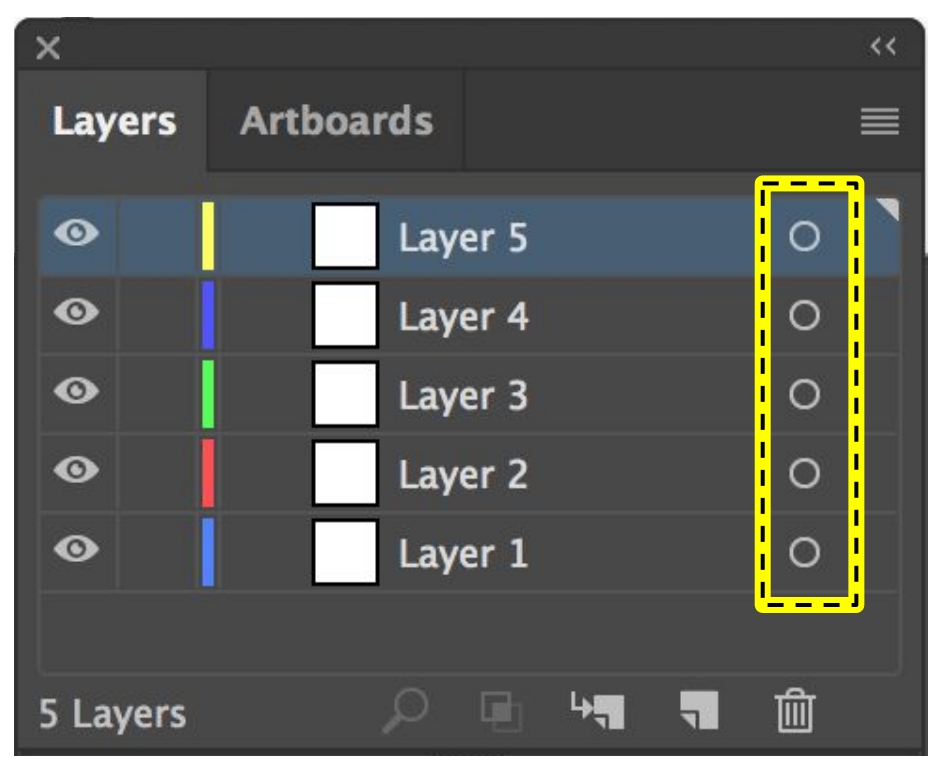

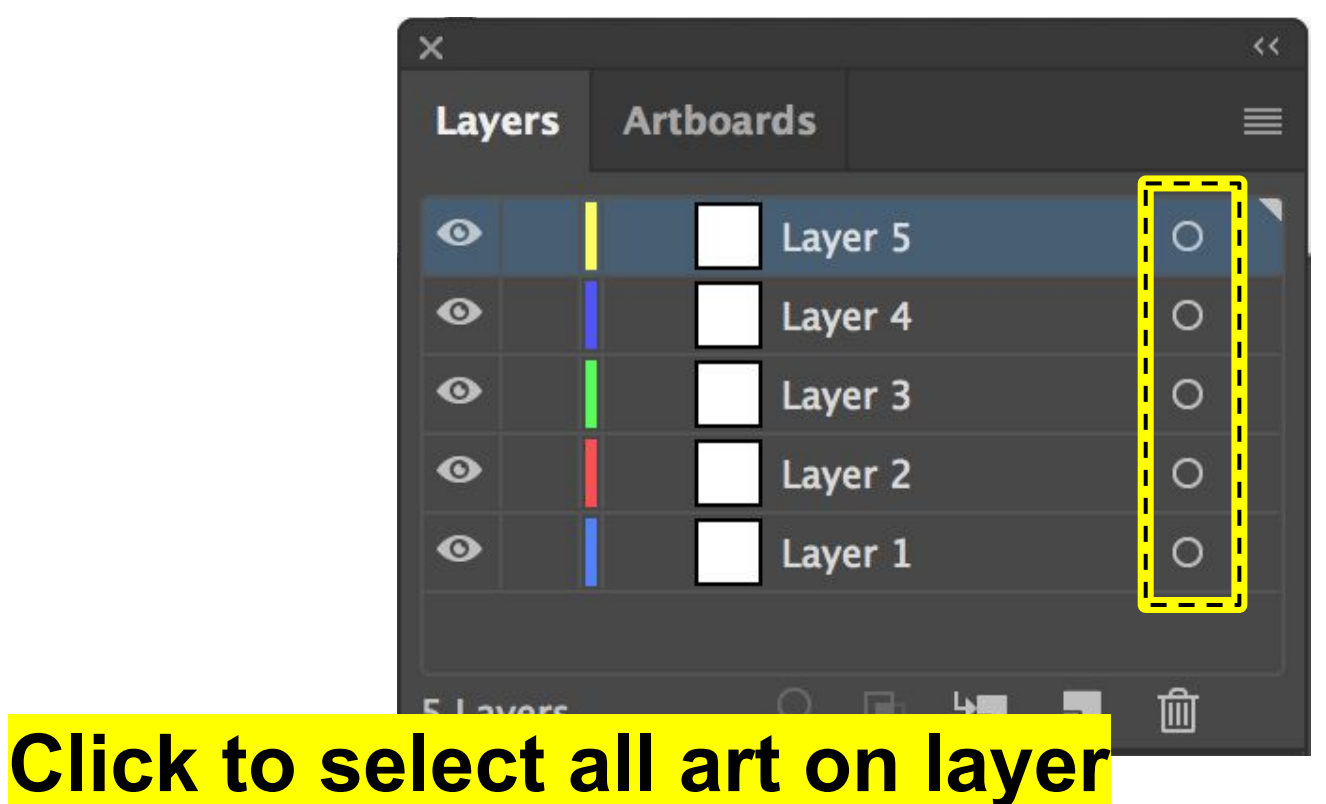

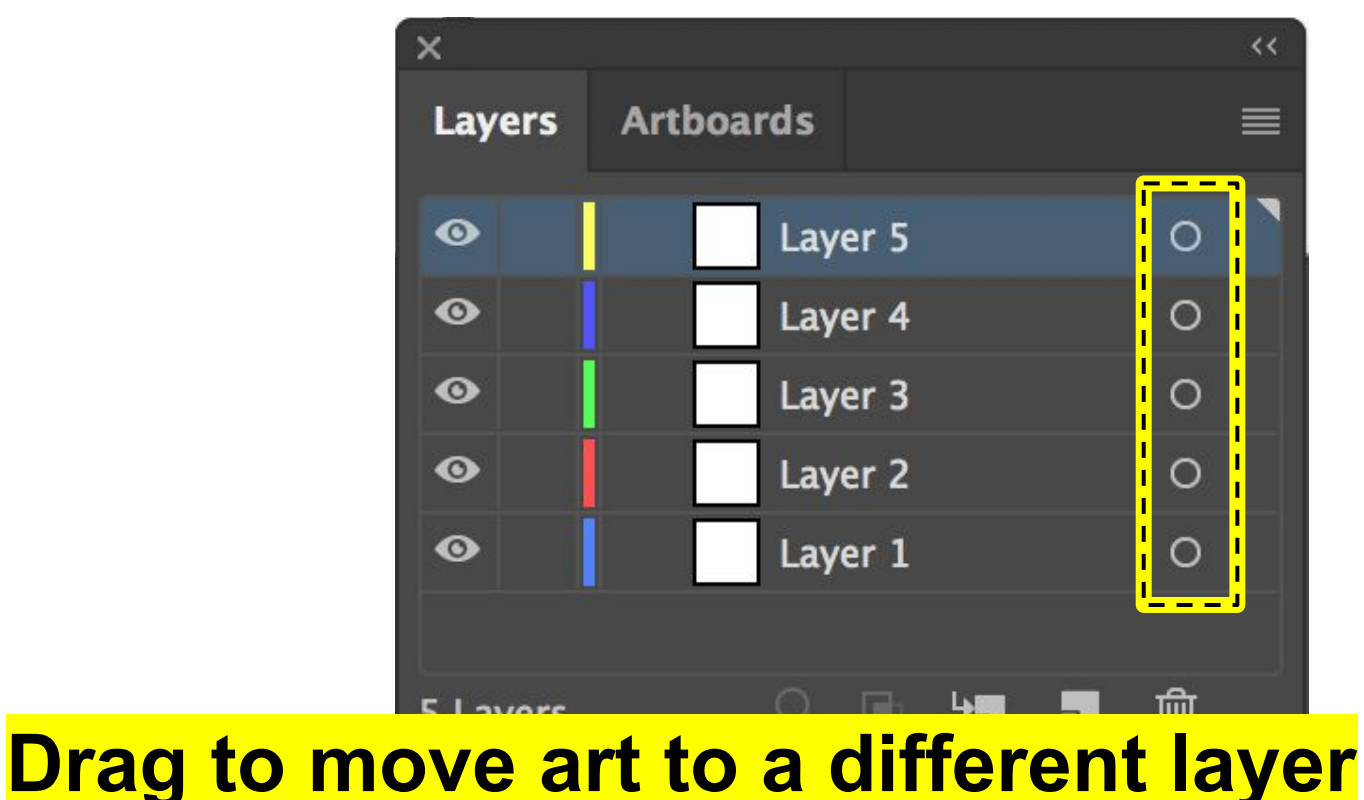

**Object Menu** Arrange Group/Ungroup Lock/Unlock **Hide/Show** Layers Panel **Align Panel Symbols Panel** 

**Object Menu** Arrange Group/Ungroup Lock/Unlock **Hide/Show** Layers Panel **Align Panel Symbols Panel** 

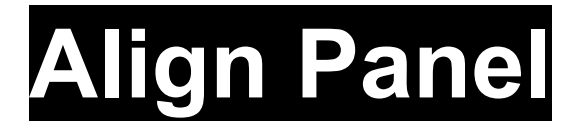

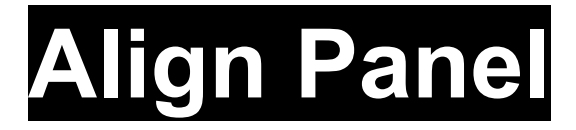

#### Window → ✓ Align

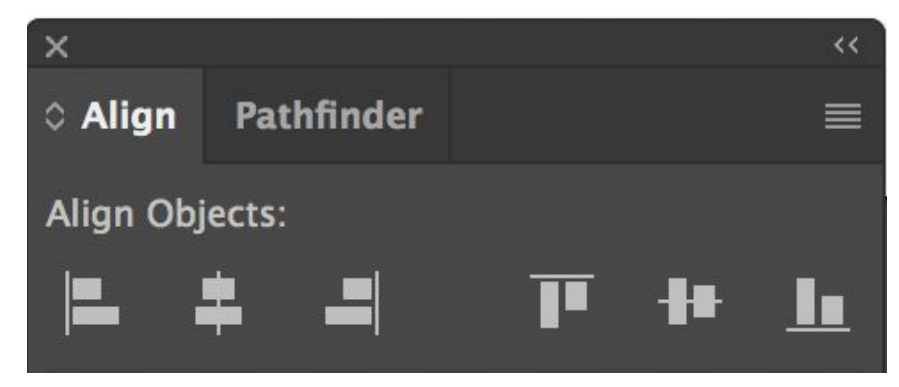

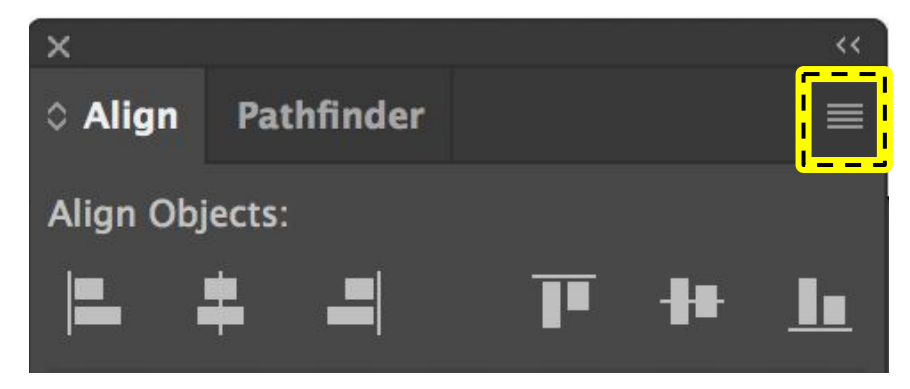

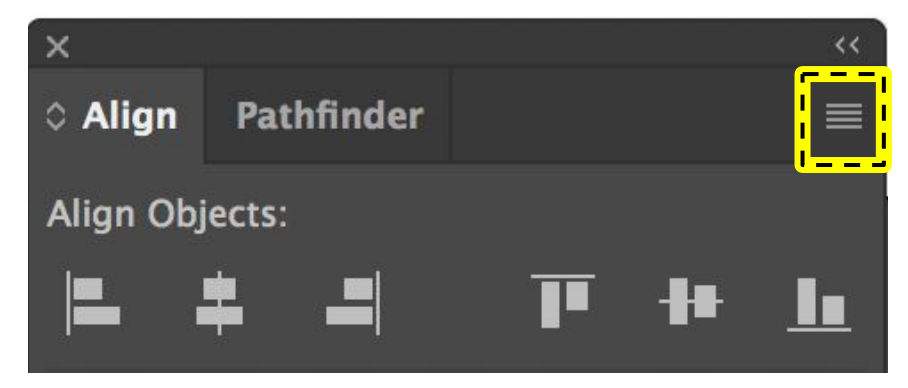

#### Show options

| x          |            |             |            | <<        |
|------------|------------|-------------|------------|-----------|
| 0 Align    | Pathfinder |             |            |           |
| Align Obj  | jects:     |             |            |           |
|            | * -        | T           | ₽₽         | <u>lı</u> |
| Distribute | e Objects: |             |            |           |
|            | ┋┋         | <b>    </b> | <b>ŧ</b> ŧ |           |
| Distribute | e Spacing: |             | Ali        | gn To:    |
| ±≞ 1       | • 0 6 px   |             | Ē          | <u> </u>  |

| ×            |          |       |             |            | ~~        |
|--------------|----------|-------|-------------|------------|-----------|
| 0 Align      | Pathf    | inder |             |            |           |
| Align Obj    | jects:   |       |             |            |           |
|              |          |       | Ī           | łŧ         |           |
| Distribut    | e Objec  | ts:   |             |            |           |
| = 3          |          |       | <b>    </b> | <b>ļ</b> ļ | ∎∣∎       |
| Distribut    | e Spacir | ıg:   |             | Ali        | gn To:    |
| ‡ <b>2</b> I | •        |       |             | I          | <b>]~</b> |

| ×                         |              |            | <<     |
|---------------------------|--------------|------------|--------|
| Align Pathfinder          |              |            |        |
| Align Objects:            |              |            |        |
|                           | <b>I</b>     | <b>*</b> * |        |
| Distribute Objects:       |              |            |        |
| · = = =                   | <b>     </b> | ŧ.         |        |
| Distribute Spacing:       |              | Ali        | gn To: |
| Horizontally align select | ed           | obj        | ects   |

| x          |            |             |            | <<        |
|------------|------------|-------------|------------|-----------|
| 0 Align    | Pathfinder |             |            |           |
| Align Obj  | jects:     |             |            |           |
|            | * -        | T           | ₽₽         | <u>lı</u> |
| Distribute | e Objects: |             |            |           |
|            | ≛≛         | <b>    </b> | <b>ŧ</b> ŧ |           |
| Distribute | e Spacing: |             | Ali        | gn To:    |
| ±≞ 1       | • 0 6 px   |             | Ē          | <u> </u>  |

| ×            |             |              |     | ~~     |
|--------------|-------------|--------------|-----|--------|
| 0 Align      | Pathfinder  |              |     |        |
| Align Obj    | ects:       |              |     |        |
|              | <b>* -</b>  | Ī            | -## |        |
| Distribute   | e Objects:  |              |     |        |
| ≣ ;          | = =         | <b>  </b>  • | ŧ.  | ∎∣■    |
| Distribute   | e Spacing:  |              | Ali | gn To: |
| ŧ <b>l</b> Í | <b>6</b> px |              | E   | ]~     |

| ×                |            |       |      | <<               |
|------------------|------------|-------|------|------------------|
| Align            | Pathfinder |       |      |                  |
| Align Ob         | jects:     |       |      |                  |
|                  | ₽ ■        | Ī     | łŧ   |                  |
| Distribut        | e Objects: |       |      |                  |
|                  | <b>= =</b> | ∎  ■  | ŧ.   | ∎∎               |
| Distribut        | e Spacing: |       | Ali  | gn To:           |
| Vertically align | selecte    | ed ob | ject | t <mark>s</mark> |

| x          |            |             |            | <<        |
|------------|------------|-------------|------------|-----------|
| 0 Align    | Pathfinder |             |            |           |
| Align Obj  | jects:     |             |            |           |
|            | * -        | T           | ₽₽         | <u>lı</u> |
| Distribute | e Objects: |             |            |           |
|            | ≛≛         | <b>    </b> | <b>ŧ</b> ŧ |           |
| Distribute | e Spacing: |             | Ali        | gn To:    |
| ±≞ 1       | • 0 6 px   |             | Ē          | ∐~        |

| ×            |            |           |            |          |
|--------------|------------|-----------|------------|----------|
| 0 Align      | Pathfinder |           |            |          |
| Align Obj    | ects:      |           |            |          |
|              | \$ _       | Ī         | -##        | <u>I</u> |
| Distribute   | e Objects: |           |            |          |
|              |            | <b>  </b> | <b>İ</b> İ |          |
| Distribute   | e Spacing: |           | Ali        | gn To:   |
| ₽ <b>L</b> Í | • 🗘 6 px   |           | 1          | ]~       |

| ×                             |           |          |    |          | <<        |
|-------------------------------|-----------|----------|----|----------|-----------|
| 0 Align                       | Path      | finder   |    |          |           |
| Align Obj                     | jects:    |          |    |          |           |
|                               |           |          | T  | ₽₽       | <u>lı</u> |
| Distribut                     | e Obje    | cts:     |    |          |           |
|                               |           |          | •1 | ţļ       |           |
| Distribute Spacing: Align To: |           |          |    |          |           |
|                               | <b>t_</b> | · Marine |    | <b>•</b> |           |

#### **Distribute based on size of selected objects**
| x                   |            |             |            | <<        |
|---------------------|------------|-------------|------------|-----------|
| 0 Align             | Pathfinder |             |            |           |
| Align Obj           | jects:     |             |            |           |
|                     | * -        | T           | ₽₽         | <u>lı</u> |
| Distribute Objects: |            |             |            |           |
|                     | ┋┋         | <b>    </b> | <b>ŧ</b> ŧ |           |
| Distribute Spacing: |            | Align To:   |            |           |
| ±≞ 1                | • 0 6 px   |             |            |           |

| x                   |            |             |    | <<        |
|---------------------|------------|-------------|----|-----------|
| 0 Align             | Pathfinder |             |    |           |
| Align Obj           | ects:      |             |    |           |
|                     | * -        | ľ           | ł  | <u>lı</u> |
| Distribute Objects: |            |             |    |           |
| ≣ ;                 |            | <b>    </b> | ŧ. | ∎∣■       |
| Distribute Spacing: |            | Align To:   |    |           |
| ‡ <b>=</b>          |            |             | E  | ]~        |

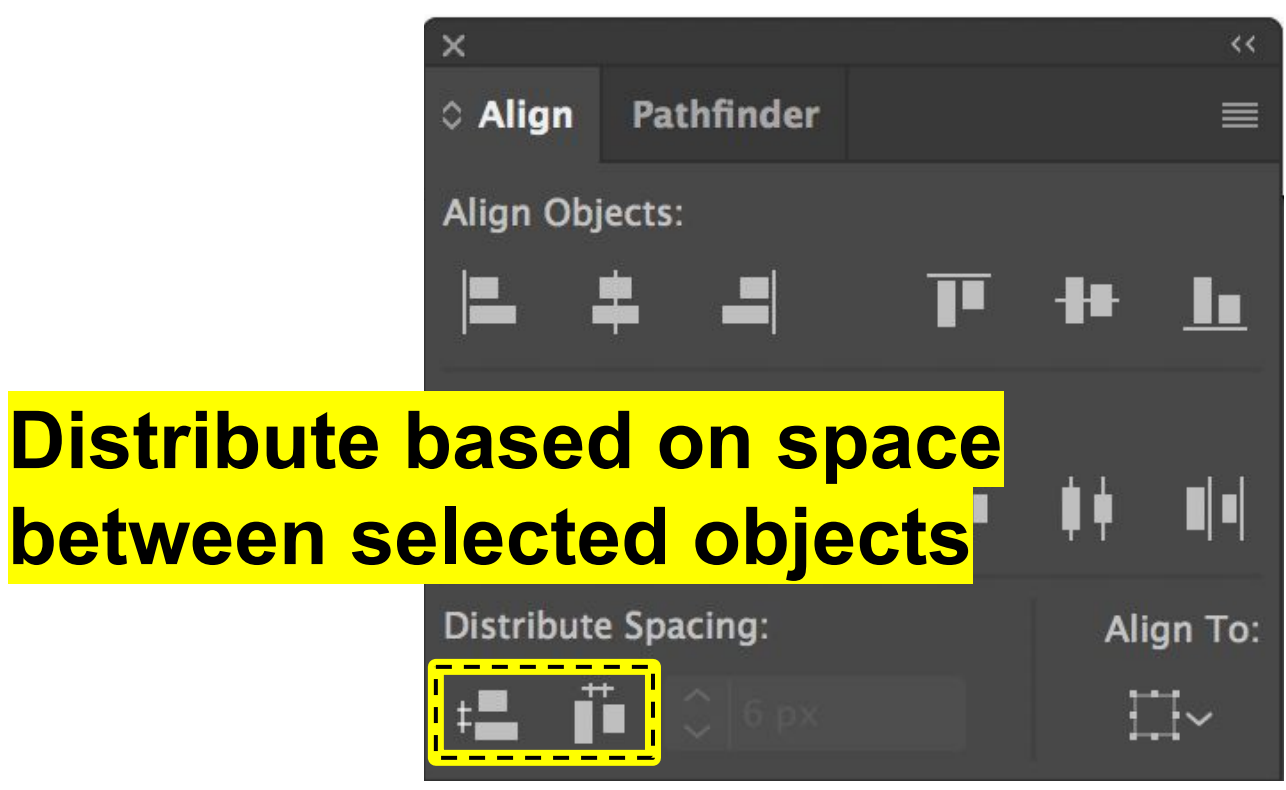

| x                   |            |             |            | <<        |
|---------------------|------------|-------------|------------|-----------|
| 0 Align             | Pathfinder |             |            |           |
| Align Obj           | jects:     |             |            |           |
|                     | * -        | T           | ₽₽         | <u>lı</u> |
| Distribute Objects: |            |             |            |           |
|                     | ┋┋         | <b>    </b> | <b>ŧ</b> ŧ |           |
| Distribute Spacing: |            | Align To:   |            |           |
| ±≞ 1                | • 0 6 px   |             |            |           |

| x            |            |             |             | <<        |
|--------------|------------|-------------|-------------|-----------|
| 0 Align      | Pathfinder |             |             |           |
| Align Obj    | jects:     |             |             |           |
|              | * -        | T           | <b>-#</b> # | <u>lı</u> |
| Distribute   | e Objects: |             |             |           |
| <b>=</b> 7   | ┋┋         | <b>    </b> | ŧ.          |           |
| Distribute   | e Spacing: |             | Ali         | gn To:    |
| ‡ <b>2</b> i | • 0 6 px   |             |             | ]~        |

| ×                                    | ueo ueou<br>I      |            |             | <<     |
|--------------------------------------|--------------------|------------|-------------|--------|
| Align                                | Pathfinder         |            |             | ≡      |
| Align Obj                            | ects:              |            |             |        |
|                                      | \$ _■              | T          | <b>-#</b> # |        |
| Distribute                           | e Objects:         |            |             |        |
|                                      | ┋┋                 | <b>   </b> | ŧŧ          |        |
| Align to objects                     | or <sup>ing:</sup> |            | Alig        | gn To: |
| Align to objects<br>align to artboar | or<br>d            |            | Aliq        | gn To: |

## Symbols Panel

## Symbols Panel

#### Window → ✓ Symbols

#### Symbols – Case Study Example

### Symbols – Case Study Example

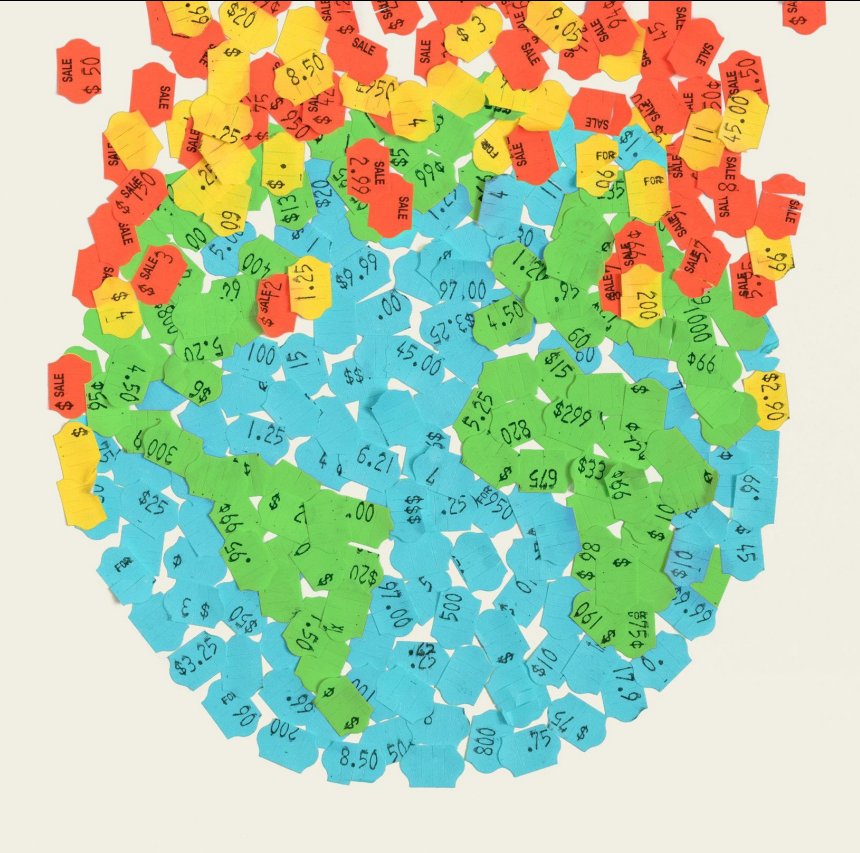

#### Symbols – Case Study Example

"The Problem With Putting a Price on the End of the Worl Pablo Delcan

The New York Times Magazine

2019

[https://static01.nyt.com/images/2019/04/14/magazine/14mag-essay-image2/14mag-essay-image2-superJumbo-v3.jpg]

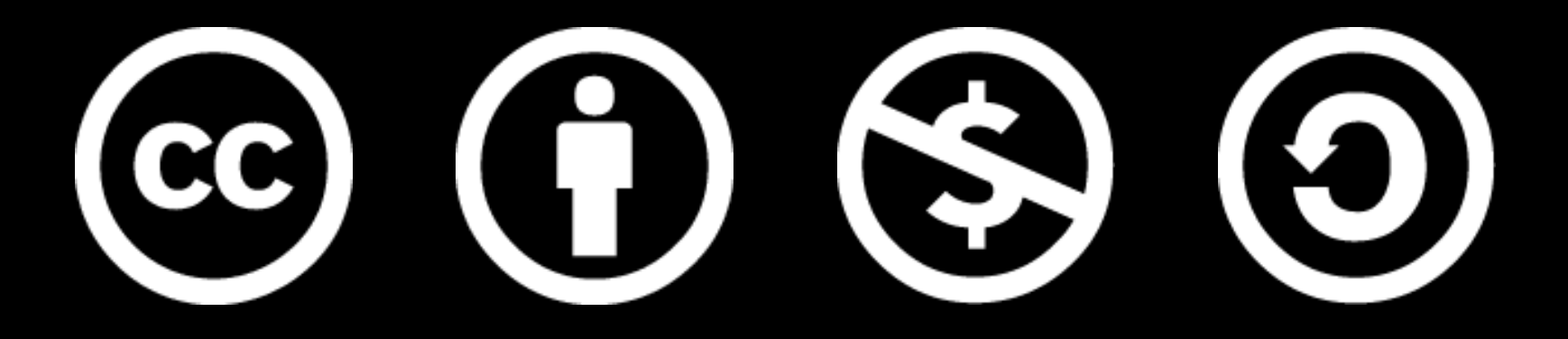

www.how-to-design.org is an open-source learning resource. Class material developed by lan Besler.

Licensed under a <u>Creative Commons</u> <u>Attribution-NonCommercial-ShareAlike</u> <u>4.0 International License</u>.